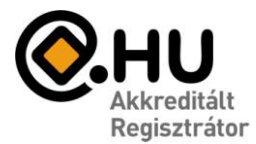

"Az év honlapja 2005." pályázat díjazottja

### E-mail beállítások

Az e-mail szolgáltatásának igénybevételéhez a következő adatokra lesz szüksége:

- E-mail Felhasználónév: Az Ön teljes e-mail címe.
- E-mail jelszó: A megadott jelszó.
- Beérkező levelek kiszolgálója (POP3) : mail.divat.net
- Kimenő levelek kiszolgálója (SMTP): mail.divat.net

Az alábbiakban ismertetjük a Microsoft Outlook 2003 Magyar verziójának beállításait.

A beállítás menete más levelezőprogramoknál ettől eltérő, de a fenti adatok segítségével könnyen elvégezhető.

További kérdések esetén keresse ügyfélszolgálatunkat, a 06-40-333-222-es telefonszámon.

#### 🕑 Outlook Ma - Microsoft Outlook Eájl Szerkesztés <u>N</u>ézet Ugrás Eszközök Műveletek Súgó Keresés. 🕲 Vissza 🕲 🖄 🗊 🚮 🔍 . <u>C</u>ímjegyzék... Ctrl+Shift+B Személyes mappák - Outle Postaláda karbantartása... 2004. októb 0 "Törölt elemek" mappa kiürítése Naptár Űrlap<u>o</u>k ٠ Makró ۲ E-mail fiókok... Testreszabás... Beállítások...

#### E-mail postafiók beállítás - Microsoft Outlook 2003 Magyar verzió

Lépjen be az Eszközök/E-mail fiókok menübe.

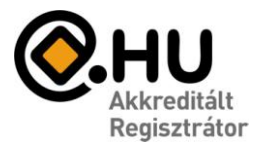

"Az év honlapja 2005." pályázat díjazottja

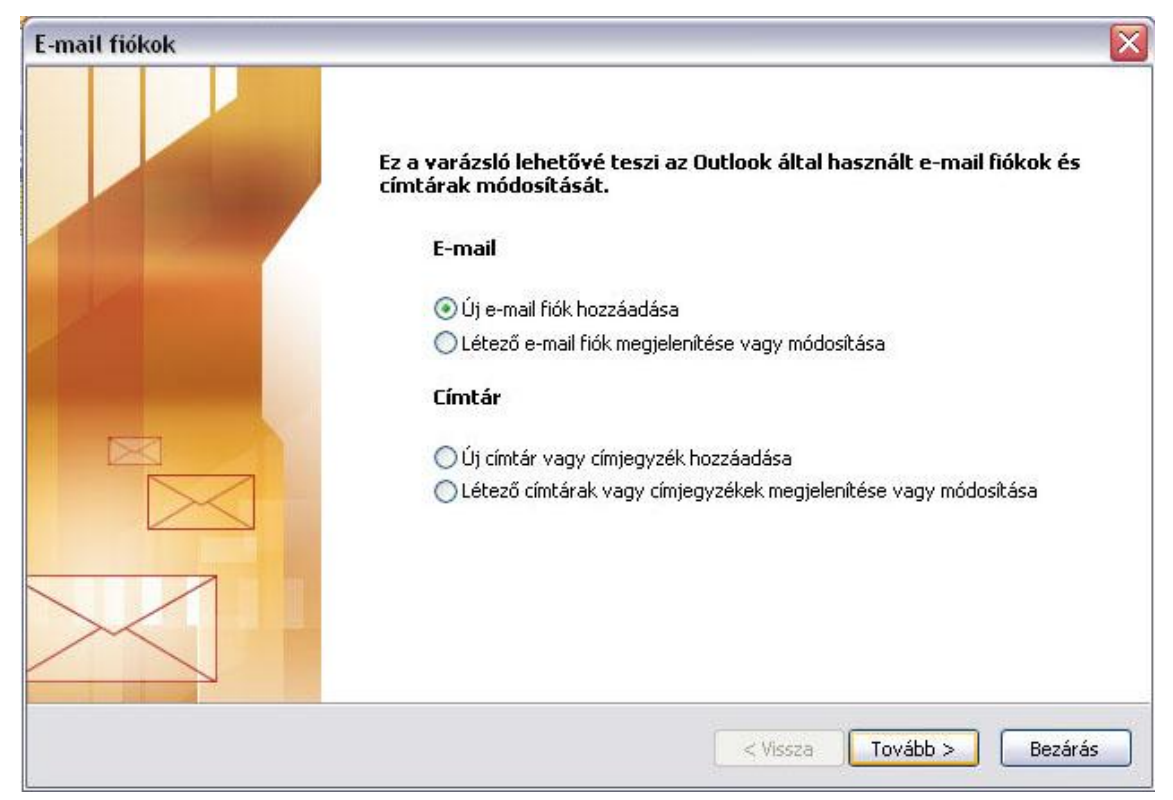

Az új ablakban jelölje ki az "Új e-mail fiók hozzáadása' menüpontot majd kattintson a Tovább gombra.

| mail fiókok                                                                                                    |                              |          |       |
|----------------------------------------------------------------------------------------------------|------------------------------|----------|-------|
| <b>Kiszolgáló típusa</b><br>Válassza ki, hogy milyen típusú kiszolgálót állít be az új e-mail fi                | ókhoz.                       |          | ×     |
| O Microsoft Exchange Server                                                                                     |                              |          |       |
| Csatlakozás Exchange kiszolgálóra e-mail üzenetek el<br>mappák eléréséhez és dokumentumok megosztásáho:         | olvasásához, nyilvános<br>z. |          |       |
| <b>O POP3</b>                                                                                                   |                              |          |       |
| Csatlakozás POP3 e-mail kiszolgálóra e-mail üzenetek                                                            | letöltéséhez.                |          |       |
|                                                                                                    |                              |          |       |
| Csatlakozás IMAP e-mail kiszolgálóra e-mail üzenetek<br>mappáinak szinkronizálásához,                           | letöltéséhez és a posta      | láda     |       |
| Онттр                                                                                                    |                              |          |       |
| Csatlakozás HTTP e-mail kiszolgálóra (például Hotmail)<br>letöltéséhez és a postaláda mappáinak szinkronizálás: | ) e-mail üzenetek<br>ához.   |          |       |
| 🔿 További kiszolgálótípusok                                                                                     |                              |          |       |
| Csatlakozás másik munkacsoporthoz vagy külső fél lev                                                            | velezési kiszolgálójához     |          |       |
|                                                                                                    |                              |          |       |
|                                                                                                    |                              |          |       |
|                                                                                                    |                              |          |       |
|                                                                                                    |                              |          |       |
|                                                                                                    |                              |          |       |
|                                                                                                    | < Vissza                     | Tovább > | Mégse |

A következő ablakban jelölje ki a "POP3' mezőt majd kattintson a Tovább gombra.

honlap: www.compagnon.hu | e-mail: info@compagnon.hu | levél: 1704 Postafiók 155. telefon: (40) 333-222 | fax: (1) 421-0327 | iroda: 1031 Vízimolnár utca 2. bank: CIB Bank Zrt. 10700024-04618104-51100005 | adószám: 28614489-2-43

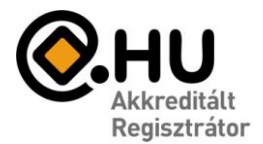

"Az év honlapja 2005." pályázat díjazottja

| -mail fiókok                           |                                                          |                                                                               |                     | X |
|----------------------------------------|----------------------------------------------------------|-------------------------------------------------------------------------------|---------------------|---|
| <b>Internetes lev</b><br>Az e-mail fic | velezés beállításai (POP3<br>ók működéséhez az összes al | i)<br>ábbi beállítást meg kell adnia.                                         | 2                   | 1 |
| Felhasználói ad                        | datok                                                    | Kiszolgálóadatok                                                              |                     |   |
| <u>N</u> év:                           | Az ön neve                                               | <u>B</u> ejövő levelek kiszolgálója (POP3):                                   | mail.divat.net      |   |
| <u>E</u> -mail cím:                    | emailcim                                                 | Kimenő levelek kiszolgálója (SMTP):                                           | mail.divat.net      |   |
| Bejelentkezési                         | i adatok                                                 | Beállítások tesztelése                                                        |                     |   |
| <u>E</u> elhasználónév:                | jozsi_cegneve_hu                                         | A kért adatok megadása után célszel<br>alábbi gembra kattietus tesztelei. (El | rű a fiókot az      |   |
| <u>J</u> elszó:                        | ****                                                     | kapcsolat szükséges.)                                                         | inez halozaci       |   |
|                                        | ☑ Jel <u>s</u> zó tárolása                               | Fiók beállításainak tesztelése                                                |                     |   |
| Bejelentkezés<br>jelszó-hitelesi       | biztonságos<br>tés (SPA) használatával                   |                                                                               | További beállítások |   |
|                                        |                                                          | < <u>V</u> issza                                                              | Mégse               |   |

A felhasználói adatokat értelemszerűen töltse ki.

A bejelentkezési adatoknál a felhasználónév mezőt a fenti példához hasonlóan töltse ki.

Ha a megadott e-mail cím jozsi@cegneve.hu, akkor jozsi\_cegneve\_hu (Egy másik példa: <u>kovacs.jozsi@cegneve.hu</u>, ezesetben kovacs\_jozsi\_cegneve\_hu Tehát a megadott e-mail címben szereplő pontokat, illetve @-ot, \_ -al kell helyettesíteni!

A Kiszolgálóadatoknál:

Bejövő levelek kiszolgálója (POP3): mail.divat.net Kimenő levelek kiszolgálója (SMTP): mail.divat.net.

A fenti adatok kitöltése után kattintsunk a További beállítások feliratú gombra.

Válasszuk a Kimenő levelek kiszolgálója feliratú fület, majd pipáljuk ki, hogy: "A kimenő levelek kiszolgálója (SMTP) hitelesítést igényel".

Ezek után nincs szükség több beállításra, kattintsunk az OK majd a Tovább gombra.

| Internet alapú levelez    | és beállításai                              | × |
|---------------------------|---------------------------------------------|---|
| Általános Kimenő levelek  | kiszolgálója Kapcsolat Speciális            |   |
| 🔽 A kimenő levelek kiszol | gálója (SMTP) hitelesítést igényel          |   |
| 💿 A bejövő levelek ki     | szolgálójával azonos beállítások használata |   |
| 🔘 Bejelentkezés a kö      | vetkező adatokkal                           |   |
| Felhasználónév:           |                                             |   |
| Jelszó:                   |                                             |   |
|                           | 🗹 Jelszó tárolása                           |   |
| Biztonságos jel           | szó-hitelesítés (SPA) megkövetelése         |   |
| 🔿 Levélküldés előtt c:    | satlakozás a bejövő levelek kiszolgálójához |   |
|                           |                                             |   |
|                           |                                             |   |
|                           |                                             |   |
|                           |                                             |   |
|                           |                                             |   |
|                           |                                             |   |
|                           |                                             |   |
|                           |                                             |   |
|                           |                                             |   |
|                           | OK Mégs                                     | æ |

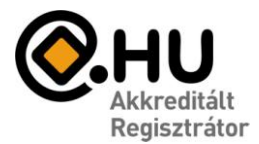

"Az év honlapja 2005." pályázat díjazottja

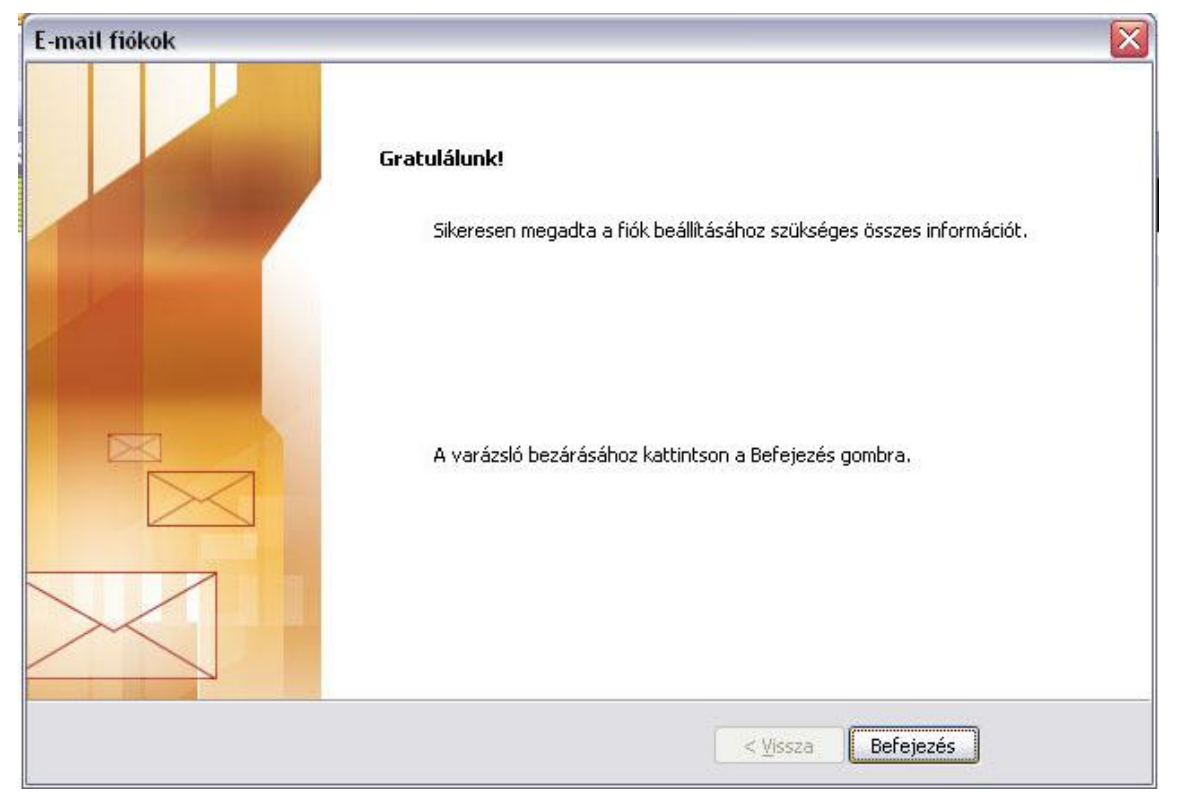

Ezzel Ön létrehozta az e-mail fiókot, kattintson a Befejezés gombra.